## 在Windows以無線網路接駁安裝MB5170驅動程式步驟 (以Win 10作示範) MB5170 printer driver Installation Guide for Windows via Wi-Fi (Win 10 as example)

連接印表機至無線網絡路由器 Connect printer to Wi-Fi router

 確定印表機已開啟,按主頁(HOME)按鈕(B) Make sure printer is on, and then press the HOME button (B)

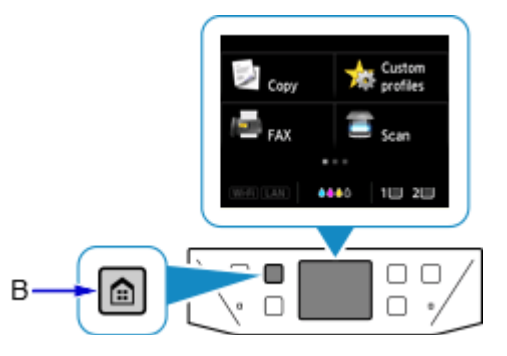

2. 向左或向右滑動螢幕,然後點選LAN設定(LAN settings) Flick the screen left or right, and then tap LAN settings

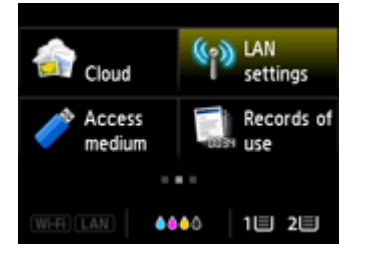

3. 點選無線LAN設定(Wireless LAN setup) Tap Wireless LAN setup

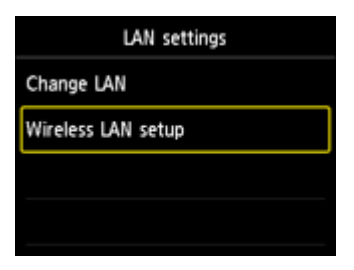

4. 點選標準設定(Standard setup) Tap Standard setup

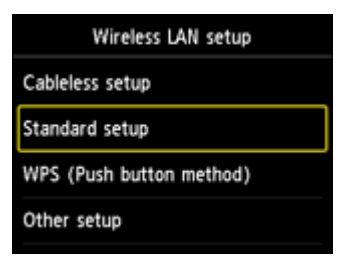

5. 點選所用無線路由器 Tap your wireless router

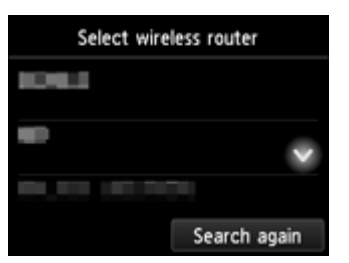

6. 當顯示以下畫面,點選螢幕 When the screen below appeared, tap the screen

如果出現「已連接到無線路由器。(Connected to the wireless router.)」,則網路不需要密碼。從 步驟9繼續

If "Connected to the wireless router." appears, the network does not require a password. Continue from  $\underline{step \ 9}$ 

| Enter passphrase |  |  |  |
|------------------|--|--|--|
| 8-64 characters  |  |  |  |
|                  |  |  |  |
| 💊 Please enter.  |  |  |  |
|                  |  |  |  |
| ОК               |  |  |  |

7. 輸入網路密碼, 點選OK Enter the network password, and then tap OK

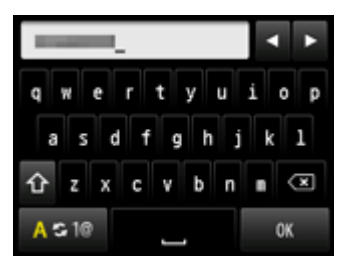

8. 點選OK

Tap OK

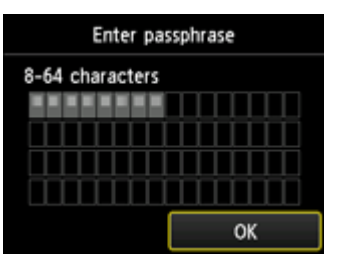

9. 顯示以下螢幕時,請點選OK When the screen on the below appears, and then tap OK

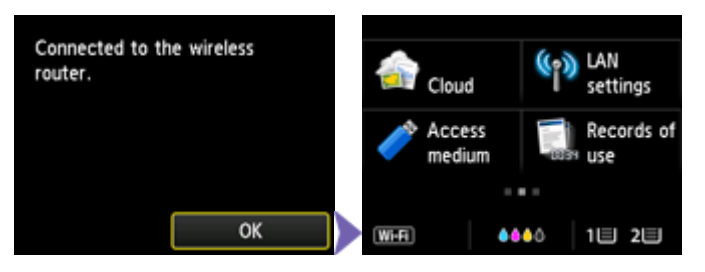

點擊以下連結下載有關之驅動程式: http://ugp01.c-ij.com/ij/webmanual/WebPortal/PTL/ptl-setup.html? lang=tc&type=setup&area=hk&model=mb51&os=w Click below link to download printer driver: http://ugp01.c-ij.com/ij/webmanual/WebPortal/PTL/ptl-setup.html? lang=en&type=setup&area=hk&model=mb51&os=w

下載及安裝步驟

- 按一下"下載",下載完成後開啟該檔案安裝 Click "Download", and open the file after download completed
- 2. 按"開始設定" Click "Start Setup"

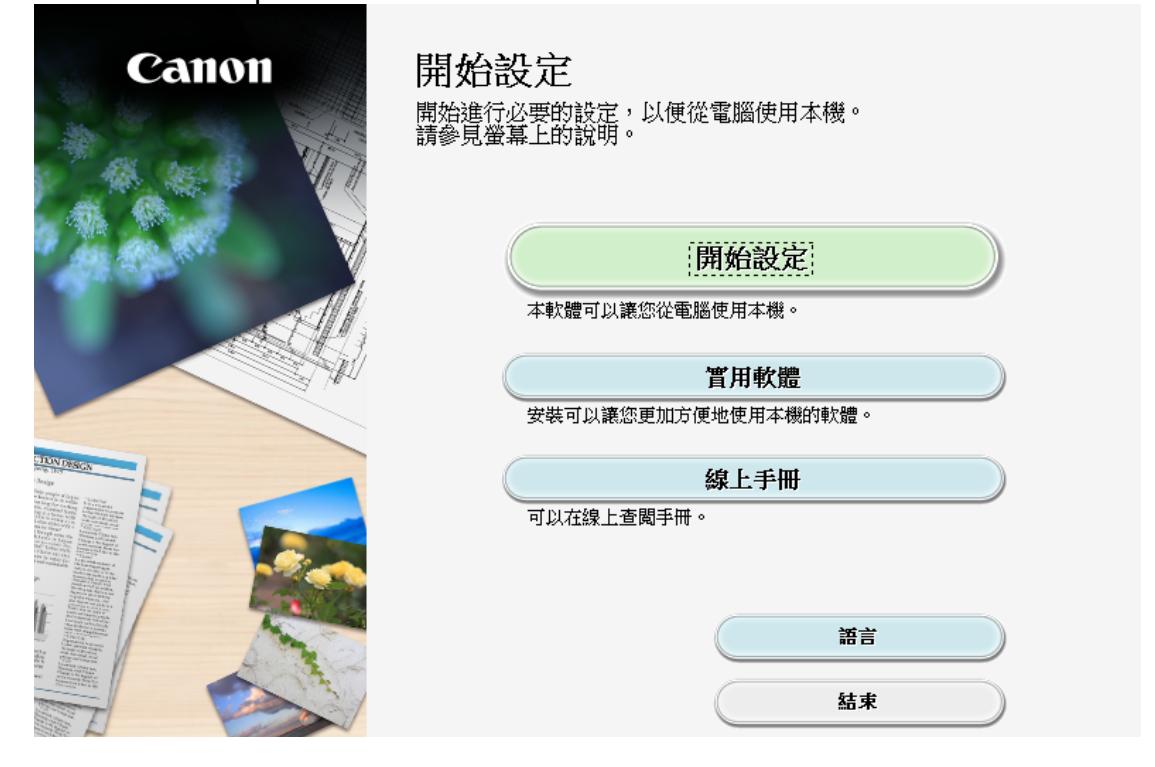

|                                                                                                    | 2                                                                                                    | 0                                                                                              | 4                                                            |
|----------------------------------------------------------------------------------------------------|----------------------------------------------------------------------------------------------------|------------------------------------------------------------------------------------------------|--------------------------------------------------------------|
| 選擇國家或地區                                                                                                    |                                                                                                    |                                                                                                |                                                              |
| 選擇居住地。                                                                                                    |                                                                                                    |                                                                                                |                                                              |
| 亞洲                                                                                                    | ▼                                                                                                    |                                                                                                |                                                              |
|                                                                                                    |                                                                                                    |                                                                                                |                                                              |
|                                                                                                    |                                                                                                    |                                                                                                |                                                              |
| 選擇您居住的國家或地區                                                                                                    | 。如果您居住的國家或地區未在                                                                                                    | 下表中列出,請選擇 [其他]。                                                                                |                                                              |
| 山岡                                                                                                    |                                                                                                    |                                                                                                |                                                              |
| 〒100<br>中國香港特別行政區<br>11100                                                                                                    |                                                                                                    |                                                                                                |                                                              |
| 印度尼西亞                                                                                                    |                                                                                                    |                                                                                                |                                                              |
|                                                                                                    |                                                                                                    |                                                                                                |                                                              |
| 馬米四亞<br>  菲律賓                                                                                                    |                                                                                                    |                                                                                                |                                                              |
| 新加坡<br> 台灣                                                                                                    |                                                                                                    |                                                                                                |                                                              |
| 泰國<br> 澳門                                                                                                    |                                                                                                    |                                                                                                |                                                              |
| 越南                                                                                                    | ¥                                                                                                    |                                                                                                |                                                              |
|                                                                                                    |                                                                                                    |                                                                                                |                                                              |
|                                                                                                    |                                                                                                    |                                                                                                |                                                              |
| F→ <del>北</del>                                                                                                    |                                                                                                    | (                                                                                              | 下一步                                                          |
| <u>上</u> →步<br>"昰"                                                                                                    |                                                                                                    |                                                                                                |                                                              |
| 上─步<br>"是"<br>ck "Yes"                                                                                                    |                                                                                                    |                                                                                                | 下一步                                                          |
| 上─步<br>"是"<br>ick "Yes"<br>1                                                                                                    | 2                                                                                                    | 3                                                                                              | 下一步                                                          |
| 上→歩<br>"是"<br>ick "Yes"<br>1                                                                                                    | 2                                                                                                    | 3                                                                                              | 下一步<br>(4                                                    |
| 上一步<br>"是"<br>ick "Yes"<br>1<br>許可協定<br>請在安裝 Canon 產品 前,                                                                                                    | 2<br>仔細閱讀下面許可協定。                                                                                                    | 3                                                                                              | 下一步<br>(4                                                    |
| 上一步<br>"是"<br>ick "Yes"<br>1<br>許可協定<br>請在安裝 Canon 產品 前,                                                                                                    | 2<br>仔細閱讀下面許可協定。                                                                                                    | 3                                                                                              | 下一步<br>4                                                     |
| 上一步<br>"是"<br>ick "Yes"<br>1<br>許可協定<br>请在安裝 Canon 產品 前,                                                                                                    | <b>2</b><br>仔細閱讀下面許可協定。                                                                                                    | 3                                                                                              | 下一步<br>(4                                                    |
| 上一步<br>"是"<br>ick "Yes"<br>1<br>許可協定<br>请在安裝 Canon 產品 前,                                                                                                    | 2<br>仔細閱讀下面許可協定。                                                                                                    | 3                                                                                              | 下一步<br>4                                                     |
| 上一步<br>"是"<br>ick "Yes"<br>1<br>許可協定<br>请在安裝 Canon 產品 前,                                                                                                    | 2<br>仔細閱讀下面許可協定。                                                                                                    | 3                                                                                              | <u>下</u> 一步                                                  |
| 上一步<br>"是"<br>ick "Yes"<br>1<br>許可協定<br>请在安裝 Canon 產品 前,<br>最終使用者許可協定<br>注意:在安裝本官方許可數體                                                                                                    | 仔細閱讀下面許可協定。                                                                                                    | 3                                                                                              | <b>下一步</b>                                                   |
| 上一步<br>"是"<br>ick "Yes"<br>1<br>許可協定<br>請在安裝 Canon 產品 前,<br>最終使用者許可協定<br>注意:在安裝本官方許可軟儲                                                                                                    | 2<br>仔細閱讀下面許可協定。<br>前,請您閱讀本文件。                                                                                                    | 3                                                                                              | 4                                                            |
| 上一步<br>"是"<br>ick "Yes"<br>1<br>許可協定<br>請在安裝 Canon 產品 前,<br>嚴終使用者許可協定<br>注意:在安裝本官方許可軟體<br>本使用許可協定是您與 Canon<br>「官方許可軟體」)提供給您                                                                | 2<br>仔細閱讀下面許可協定。<br>前,請您閱讀本文件。<br>1mc.之間的許可協定,是關於随同本旨<br>的軟體程式、相關的電子或在線手冊;                                                                                                    | 3       最終使用者許可協定(以後提及的軟及更新(統稱「軟體」)和/或文字、                                                      | 下一步<br>建和内容資料共同簡<br>影像、圖示和其他數                                |
| 上一歩 "是" ick "Yes" 前 前可協定 請在安裝 Canon 產品 前, 最終使用者許可協定 注意:在安裝本官方許可軟體 注意:在安裝本官方許可軟體」)提供給您 式的創作及更新,包括使用朝 さかma、Obn bw、Tetrum 146 95                                                              | 2<br>仔細閱讀下面許可協定。<br>前,請您閱讀本文件。<br>脑。之間的許可協定,是關於随同本指<br>的軟體程式、相關的電子或在線手冊近<br>體透過網際網路獲取的資料(簡稱「)<br>01、1mag (簡稱「100)                                                                       | 3<br>最終使用者許可協定(以後提及的軟<br>及更新(続稱「軟體」)和/或文字、<br>內容資料」)的協定。Canon 公司位)                             | 下一步                                                          |
| 上一步<br>"是"<br>ick "Yes"<br>1<br>新可協定<br>请在安裝 Canon 產品 前,<br>请在安裝 Canon 產品 前,<br>注意:在安裝本官方許可軟體<br>注意:在安裝本官方許可軟體<br>)提供給您<br>式的創作及更新,包括使用軟<br>chome、Ohta-ku、Tokyo 146-85                     | 2<br>仔細閱讀下面許可協定。<br>前,請您閱讀本文件。<br>加.之間的許可協定,是關於隨同本指<br>的軟體程式、相關的電子或在線手冊;<br>2體透過網際網路獲取的資料(簡稱「F<br>01、Japan (簡稱「Canon」)。                                                                 | 3<br>最終使用者許可協定(以後提及的軟<br>及更新 (統稱「軟體」)和/或文字、<br>內容資料」)的協定。Canon 公司位加                            | 下一步<br>御和内容資料共同額<br>影像、圖示和其他數<br>於 30-2 Shimomaruko 3        |
| 上一步<br>"是"<br>ick "Yes"<br>1<br>新可協定<br>请在安裝 Canon 產品 前,<br>请在安裝 Canon 產品 前,<br>違意:在安裝本官方許可軟體<br>之前的創作及更新,包括使用朝<br>chome、Ohta-ku、Tokyo 146-85<br>安裝本官方許可軟體,表示您                             | 2<br>仔細閱讀下面許可協定。<br>前,請您閱讀本文件。<br>加c.之間的許可協定,是關於随同本證<br>的軟體程式、相關的電子或在線手冊<br>20體透過網際網路獲取的資料(簡稱「1<br>01、Japan(簡稱「Canon」)。<br>8.同意遵守本協定的條款。如果您不同                                           | 3<br>最終使用者許可協定(以後提及的軟<br>及更新(統稱「軟體」)和/或文字、<br>內容資料」)的協定。Canon 公司位加<br>]意接受本協定的條款,請您立即關         | 下一步 遣和內容資料共同額<br>影像、圖示和其他數<br>於 30-2 Shimomaruko 3 閉本安裝程式。本官 |
| 上一步<br>"是"<br>ick "Yes"<br>1<br>新可協定<br>请在安裝 Canon 產品 前,<br>請在安裝 Canon 產品 前,<br>注意:在安裝本官方許可軟體<br>式的創作及更新,包括使用軟<br>chome、Ohta-ku、Tokyo 146-85<br>安裝本官方許可軟體,表示您<br>如果接受該協定,按一下               | 2<br>仔細閱讀下面許可協定。<br>前,請您閱讀本文件。<br>加c.之間的許可協定,是關於随同本提的軟體程式、相關的電子或在線手冊設<br>的軟體程式、相關的電子或在線手冊設<br>2<br>四體透過網際網路獲取的資料(簡稱「)<br>01、Japan(簡稱「Canon」)。<br>認同意遵守本協定的條款。如果您不同<br>[是]。如果選擇[否],則取消軟別 | 3<br>最終使用者許可協定(以後提及的軟<br>及更新(統稱「軟體」)和/或文字、<br>內容資料」)的協定。Canon 公司位)<br>這接受本協定的條款,請您立即關<br>體安裝。  | 下一步 遣和内容資料共同額<br>影像、圖示和其他數<br>於 30-2 Shimomaruko 3 閉本安裝程式。本官 |
| 上一步<br>"是"<br>(ck"Yes"<br>1<br>并可協定<br>请在安裝 Canon 產品 前,<br>请在安裝 Canon 產品 前,<br>當該:在安裝本官方許可軟體<br>工意:在安裝本官方許可軟體<br>式的創作及更新,包括使用軟<br>合ome、Oha-ku、Tokyo 146-85<br>安裝本官方許可軟體,表示忽<br>如果接受該協定,按一下 | 2<br>仔細閱讀下面許可協定。<br>前,請您閱讀本文件。<br>加c.之間的許可協定,是關於隨同本指<br>的軟體程式、相關的電子或在線手冊式<br>2<br>體透過網際網路獲取的資料(簡稱「1<br>01、Japan(簡稱「Canon」)。<br>認同意遵守本協定的條款。如果您不同<br>[是]。如果選擇[否],則取消軟例                   | 3<br>最終使用者許可協定(以後提及的軟<br>皮更新(統稱「軟體」)和/或文字、<br>內容資料」)的協定。Canon 公司位計<br>]意接受本協定的條款,請您立即闢<br>體安裝。 | 下一步 遣和内容資料共同解影像、圖示和其他數<br>於 30-2 Shimomaruko 3 閉本安裝程式。本省     |

| 1                                                                                              | 2                                                                          | 3                                      | 4                                |
|------------------------------------------------------------------------------------------------|----------------------------------------------------------------------------|----------------------------------------|----------------------------------|
| Extended Survey Progra                                                                         | m                                                                          |                                        |                                  |
| 為了使產品的開發與銷售更好<br>如果在中國使用 Canon 產品,1                                                            | 地滿足用戶的需求,Canon 需要與您<br>專送至法定研究機構)。                                         | 的 Canon 產品相關的以下資訊,約                    | *後透過網際網路傳送至 Canon (              |
|                                                                                                |                                                                            |                                        |                                  |
|                                                                                                |                                                                            |                                        |                                  |
| 與 Canon IJ 印表機/精描器/傳真<br>- 雷聯作業多統版本、語言和關                                                       | [機有關的資訊<br>                                                                |                                        | ^                                |
| -裝置驅動程式和應用程式軟制<br>-裝置驅動程式和應用程式軟制                                                               | 》而就是莫丽<br>體使用記錄<br>時期,可安裝黑小的精測,黑小使問                                        | 中容词、可利用的声畅和维张资訊                        |                                  |
|                                                                                                | 待间,已又装垂不的短空,垂不厌,<br>牛和問卷結果<br>"金伸送上述其此流知。》                                 | 19月11、122144419月数448年度月11              |                                  |
|                                                                                                | 、曾侍还上述未登員前。)<br>田,井田本甘山討復的上述添知喀。                                           | 2. 油油:光,油油(你同会,油肉;达去                   | <b>奔伸摇</b> 处的 之 井 田本 甘 的 庙       |
| 如果您的Canon 產品為共同使用者並預先獲得其同意。                                                                    | 用,开用库面中記録的工建算訊符                                                            | 曾做博达。如果您问息,請將該爭                        | 實傳播結與之共用產品的使                     |
| ∥在該調查中,我們將不傳送任<br>如果同意上述資訊,按一下 偱                                                               | 何有關您電腦的資訊(上迹所列除外<br> 寛1以開始安裝調査程式。否則,)                                      | ·)或您时個人資訊。鑒於這個原因<br>春按一下 [不同章] 。該程式可能毎 | ,我們無法從傳送給我們的 ¥<br>法在不支援的作業系統版本上運 |
| 行。                                                                                             |                                                                            |                                        |                                  |
|                                                                                                |                                                                            |                                        |                                  |
|                                                                                                |                                                                            |                                        |                                  |
|                                                                                                |                                                                            |                                        |                                  |
| 〔                                                                                              |                                                                            | 不同意                                    | [同意]                             |
| 上一步                                                                                            |                                                                            | 不同意                                    |                                  |
| <u>上─步</u><br>]選"停用封鎖",按                                                                       | "下一步"                                                                      | 不同意                                    |                                  |
| 上一步<br>D選"停用封鎖",按<br>elect "Deactivate t                                                       | "下一步"<br>he block", and click '                                            | 不同意                                    | [月意]                             |
| 上 <del>一步</del><br>〕選"停用封鎖",按<br>elect "Deactivate t                                           | "下一步"<br>he block", and click '                                            | 不同意<br>'Next"<br>3                     | (月意)                             |
| 上一步<br>D選"停用封鎖",按<br>elect "Deactivate t<br>①<br>防火糖設定                                         | "下一步"<br>he block", and click '<br>2                                       | 不同意<br>'Next"<br>3                     | ()))                             |
| 上一步<br>)選"停用封鎖",按<br>elect "Deactivate t<br>1<br>防火糖設定<br>必須在 Windows 防火牆功能                    | "下一步"<br>he block", and click '<br>2<br>能中停用對本軟體的封鎖。                       | 不同意<br>"Next"<br>3                     | []意]                             |
| 上一步<br>D選"停用封鎖",按<br>elect "Deactivate t<br>①<br>防火 <b>船設定</b><br>必須在 Windows 防火牆功能            | "下一步"<br>he block", and click '<br>2<br>能中停用對本軟體的封鎖。                       | 不同意<br>"Next"<br>3                     | <u>[]]意</u><br>(4                |
| 上一步<br>D選"停用封鎖",按<br>elect "Deactivate t<br>1<br><b>防火贈設定</b><br>必須在 Windows 防火牆功詞             | "下一步"<br>he block", and click '<br>2<br><sup>能中停用對本軟體的封鎖。</sup>            | 不同意<br>'Next"<br>3                     | <u>[]意</u><br>                   |
| 上一歩<br>D選"停用封鎖",按<br>elect "Deactivate t<br>1<br><b>防火糖設定</b><br>必須在 Windows 防火牆功詞             | "下一步"<br>he block", and click '<br>2<br><sup>能中停用對本軟體的封鎖。</sup>            | 不同意<br>"Next"<br>3                     | <u>[]意]</u><br>                  |
| 上一步<br>D選"停用封鎖",按<br>elect "Deactivate t<br>①<br><b>防火贈設定</b><br>必須在 Windows 防火牆功師             | "下一步"<br>he block", and click '<br>2<br>能中停用對本軟體的封鎖。                       | 不同意<br>"Next"<br>3                     | <u>[]]意</u><br>                  |
| 上一步<br>〕選"停用封鎖",按<br>elect "Deactivate t<br>①<br><b>防火糖設定</b><br>必須在 Windows 防火牆功詞             | "下一步"<br>he block", and click '<br>2<br><sup>他中停用對本軟體的封鎖。</sup>            | 不同意<br>'Next"<br>3                     | <u>()</u>                        |
| 上一歩<br>D選"停用封鎖",按<br>elect "Deactivate t<br>1<br>が火糖設定<br>必須在 Windows 防火牆功能                    | "下一步"<br>he block", and click '<br>2<br><sup>论中停用對本軟體的封鎖。</sup>            | 不同意<br>'Next"<br>3                     | <u>[]意</u>                       |
| 上─歩<br>D選"停用封鎖",按<br>elect "Deactivate t<br>1<br><b>防火贈設定</b><br>必須在 Windows 防火牆功師             | "下一步"<br>he block", and click '<br>2<br>能中停用對本軟體的封鎖。                       | ⊀同意<br>"Next"<br>3                     | <u>[]意</u>                       |
| 上一歩<br>〕選"停用封鎖",按<br>elect "Deactivate t<br>①<br>防火糖設定<br>必須在 Windows 防火牆功能<br>」<br>」<br>「停用封鎖 | "下一步"<br>he block", and click "<br>这                                       | 不同意<br>'Next"<br>3                     | <u>[]意]</u>                      |
| 上一歩<br>D選"停用封鎖", 按<br>elect "Deactivate t<br>①<br>防火糖設定<br>必須在 Windows 防火牆功師                   | "下一步"<br>he block", and click '<br><sup>2</sup><br><sup>在中停用對本軟體的封鎖。</sup> | 不同意<br>"Next"<br>3                     |                                  |
| 上一步<br>D選"停用封鎖",按<br>elect "Deactivate t<br>①<br>防火贈設定<br>必須在 Windows 防火牆功能<br>」「停用封鎖          | "下一步"<br>he block", and click '<br>②<br>能中停用對本軟體的封鎖。                       | ⊀同意<br>"Next"<br>3                     |                                  |

7. 選擇"無線LAN連接",按"下一步" Select "Wireless LAN Connection", and click "Next"

8.

| 0.                          | 2                                    | 3                                   | 0             |
|-----------------------------|--------------------------------------|-------------------------------------|---------------|
| <b>選擇連接方法</b><br>選擇印表機連接方法。 |                                      |                                     |               |
| (( <sub>1</sub> ))          | ● 無線                                 | LAN 連接                              |               |
| 품                           | ○ 有線                                 | LAN 連接                              |               |
| •                           | 🔿 USB                                | 連接                                  |               |
|                             |                                      |                                     |               |
| 返回初始介面                      |                                      |                                     | 下一步           |
| 按「下一步」<br>Click "Next"      | 2                                    | 3                                   | 3             |
| 選擇無線 LAN 連接方法。              |                                      |                                     |               |
| )) 📙 ((( 📻                  | <ul> <li>透過無</li> <li>透過無</li> </ul> | <b>乘線路由器連接(推薦)</b><br>線路由器連接電腦和印表機。 |               |
| <b>)) (</b> (               | ● 直接漢<br>直接連                         | <b>息接</b><br>接電腦和印表機。               |               |
| 要在透過無線路由器連接和直接連接。           | 之間轉換,或獲取關                            | 於連接方法的更多詳細資訊                        | ,請按一下 [使用說明]。 |
|                             |                                      |                                     | 使用說明          |
| 上一步                         |                                      |                                     | 下一步           |

9. 確定印表機已開啟及連接網路,按「下一步」 Make sure printer is on and connected to network, and then click "Next"

| 1.                                                                                                    | 2                                         | 3            | 4     |
|----------------------------------------------------------------------------------------------------|-------------------------------------------|--------------|-------|
| <b>確認電源</b><br>確保印表機已開啟。                                                                                       |                                           |              |       |
|                                                                                                    |                                           | <u>ک</u>     |       |
| 上一步                                                                                                    | )                                         |              | (下一步) |
| 在「從清單中選擇」勾對<br>Select printer at "Select                                                                       | 選印表機,按「下一步<br>:t from the list" then<br>2 | click "Next" | ()    |
| <ul> <li>選擇印表機</li> <li>● 從清單中選擇</li> <li>可以在保圖卡和印表機上找到序</li> </ul>                                            | ية •                                      |              |       |
| IPv4 ä                                                                                                    | 装置                                        | IPv6 裝       | Ĩ     |
| 序號(最後5位數)                                                                                                    | IP 位址                                     | MAC 位地       | at a  |
| ✓ ****\$0105                                                                                                   | 192.168.0.179                             | QAD A        |       |
|                                                                                                    |                                           | (94DA        |       |
| 序號位置                                                                                                    |                                           |              | 更新    |
| 序號位置 ○指定 IP 位址並執行搜尋                                                                                            |                                           |              | 更新    |
| 序號位置 <ul> <li>/ 指定 IP 位址並執行搜尋</li> <li>() 根據指南設定網路連接</li> <li>() 根據指南設定網路連接</li> <li>如果清單中未顯示印表標,或如</li> </ul> | 果無法透過指定 IP 位址找到印表機                        | · 請選擇該選項。    | 更新    |

10.

11. 請等待安裝精靈完成印表機驅動程式安裝

Please wait for setup wizard to accomplish the printer driver installation

| 1.                         | 2              | 3           | 4        |
|----------------------------|----------------|-------------|----------|
| <b>安裝</b><br>有關功能和設定的更多詳細語 | 資訊,請參閱手冊。      |             |          |
|                            | http://canon.c | com/ijsetup |          |
| 正在下載 0/0MB                 |                |             | 正在計算剩餘時間 |
| ( ) 激涛                     |                |             |          |

12. 按"執行"列印測試頁,然後按"下一步"或直接按"下一步" Click "Execute" for printing a test page, then click "Next" or click "Next" directly

| 1.                          | 2.                             | 3   | 4   |
|-----------------------------|--------------------------------|-----|-----|
| 測試列印                        |                                |     |     |
| 將執行測試列印以檢查印表<br>在印表機中裝入一般紙張 | €機的操作。<br>↓按一下 [執行],然後按一下 [下一步 | ≯]∘ |     |
| 要跳過測試列印,按一下                 | 下一步] 而不是 [執行]。                 |     |     |
| 如果發生列印錯誤,請參見                | 見螢幕上的說明重新開始安裝。                 |     |     |
|                             |                                |     |     |
|                             |                                |     |     |
|                             |                                |     |     |
|                             |                                |     |     |
|                             |                                |     |     |
|                             |                                |     |     |
|                             |                                |     |     |
|                             |                                |     |     |
|                             |                                |     | 下一步 |

13. 驅動程式安裝完成,建議勾選"設定為預設印表機",按"下一步" Driver installation is completed. We recommend you to select "Set as default printer", and click "Next"

| 1.                                        | 2    | 3        | 4 |
|-------------------------------------------|------|----------|---|
| <b>安裝完成</b><br>從電腦列印的設定已完成。<br>下一步,將安裝軟體。 |      |          |   |
|                                           |      | <b>_</b> |   |
| ✓ 設定為預                                    | 設印表機 |          |   |
| 結束                                        |      |          |   |

14. 勾選所需軟件,按"下一步" Select needed software, and click "Next"

| 1.                              | 2            | 3,         | 4                     |
|---------------------------------|--------------|------------|-----------------------|
| <b>軟體安裝清單</b><br>將安裝所選軟體。請確保已選打 | 睪了想要安裝的軟體,然後 | 按一下 [下一步]。 |                       |
| ☑ 使用者手冊                         |              | 210 MB     | 磁碟機 C:290048 兆位元組     |
| My Printer                      |              | 14 MB      | 剩餘空间                  |
| ☑ 快速撥號公用程式                      |              | 18 MB      |                       |
| 🔽 Quick Utility Toolbox         |              | 25 MB      | 總共需要空間: 1105 兆位元<br>始 |
| 🛛 🗹 IJ Network Device Setup U   | Jtility      | 65 MB      | 約日                    |
| 🗹 Easy-WebPrint EX              |              | 110 MB     |                       |
| ■ XPS 驅動程式                      |              | 130 MB     |                       |
| □ 適用於 OCR 的其他字典                 | (中文/韓語)      | 40 MB      |                       |
| 估計安裝時間:10至15分鐘                  |              | (          | 預設值                   |
| 根據網路環境,安裝可能需要一段Ⅰ                | 寺間。          | (          | 清除全部                  |
| 返回初始介面                          | )            |            | 下一步                   |

15. 按"結束" <u>Click "Finish"</u>

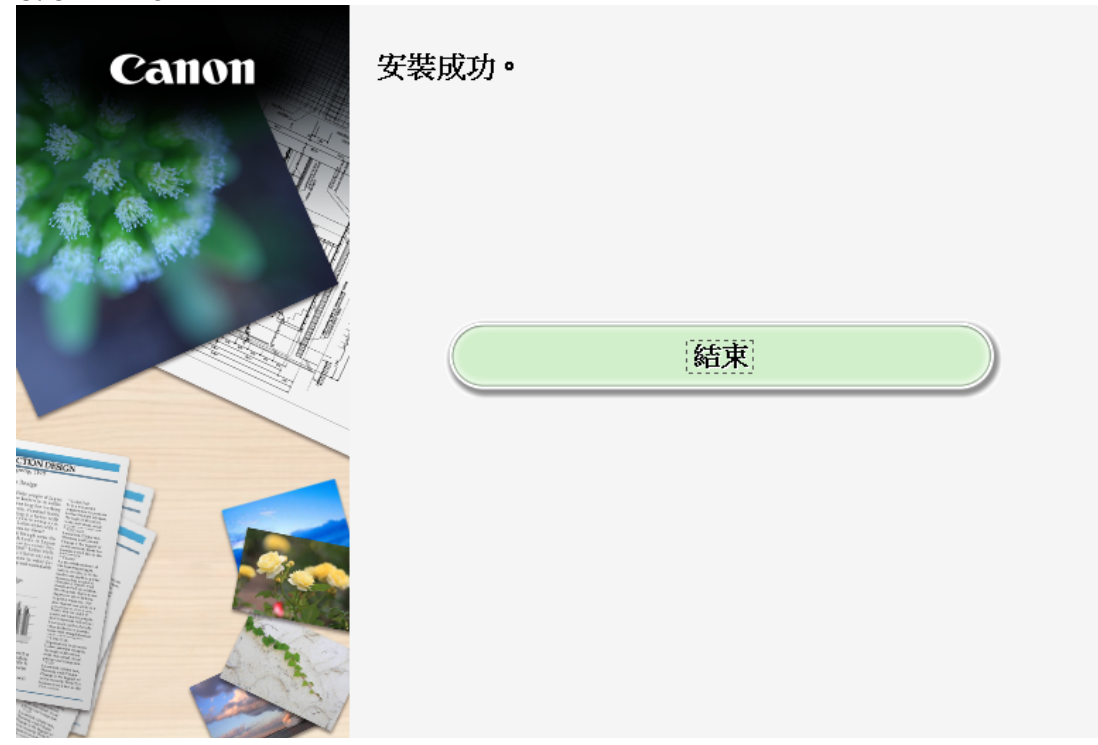

-完--End-